## Performance Coaching Documentation

- 1. From your Workday Homepage, type **Start Disciplinary** in the search box.
- 2. Click Start Disciplinary Action for Employee.

| Q | start disciplinary                             | $\otimes$ |
|---|------------------------------------------------|-----------|
|   | Start Disciplinary Action for Employee<br>Task |           |

*Important:* Workday has categorized Coaching as discipline; however, it is critical to know that it is <u>NOT</u> discipline. Coaching is a <u>performance tool</u> to document coaching conversations with team members.

### 3. Type the member's name.

| Employee                        | *          |                                               | :=   |                                     |                      |   |  |
|---------------------------------|------------|-----------------------------------------------|------|-------------------------------------|----------------------|---|--|
| Review Template                 | *          |                                               | :=   | 4. Select <b>Type &gt; Coaching</b> | Search               | = |  |
| Disciplinary Action Reasons     | s <b>*</b> | × Performance (United States [<br>of America) | ⊴ :≡ | 5. Select <b>Reason for</b>         | 🔶 Ву Туре            |   |  |
|                                 |            |                                               |      |                                     | Coaching             | > |  |
| Related Disciplinary Actions    | s          |                                               |      | Employee's Country >                | Disciplinary Actions | > |  |
| Period Start Date               | *          | MM/DD/YYYY                                    |      | United States of America >          |                      |   |  |
| Period End Date                 | *          | MM/DD/YYYY                                    |      | Disciplinary Action                 |                      |   |  |
| 6. Period Start and End Date    |            |                                               |      | Reasons, then select your           |                      |   |  |
| should be the same day that the |            |                                               |      | reason                              |                      |   |  |
| coaching took p                 | ola        | ce                                            |      | I                                   |                      |   |  |
| Submit                          | ance       |                                               |      |                                     |                      |   |  |

7. Click Submit

| Start Disciplinary Action Confirmation<br>Up Next: Jessica Rhoades   Complete Manager Evalu | on<br>Jation         |   |
|---------------------------------------------------------------------------------------------|----------------------|---|
| <u>View Details</u>                                                                         |                      |   |
| Open                                                                                        | ť                    |   |
|                                                                                             |                      |   |
|                                                                                             |                      |   |
|                                                                                             |                      |   |
| ••                                                                                          |                      |   |
|                                                                                             | _                    |   |
|                                                                                             |                      |   |
| Go to Guided Editor                                                                         | Go to Summary Editor |   |
|                                                                                             |                      | / |

#### 9. Choose between Guided Editor and Summary Editor.

10. Fill out the See, Do, and Review Sections.

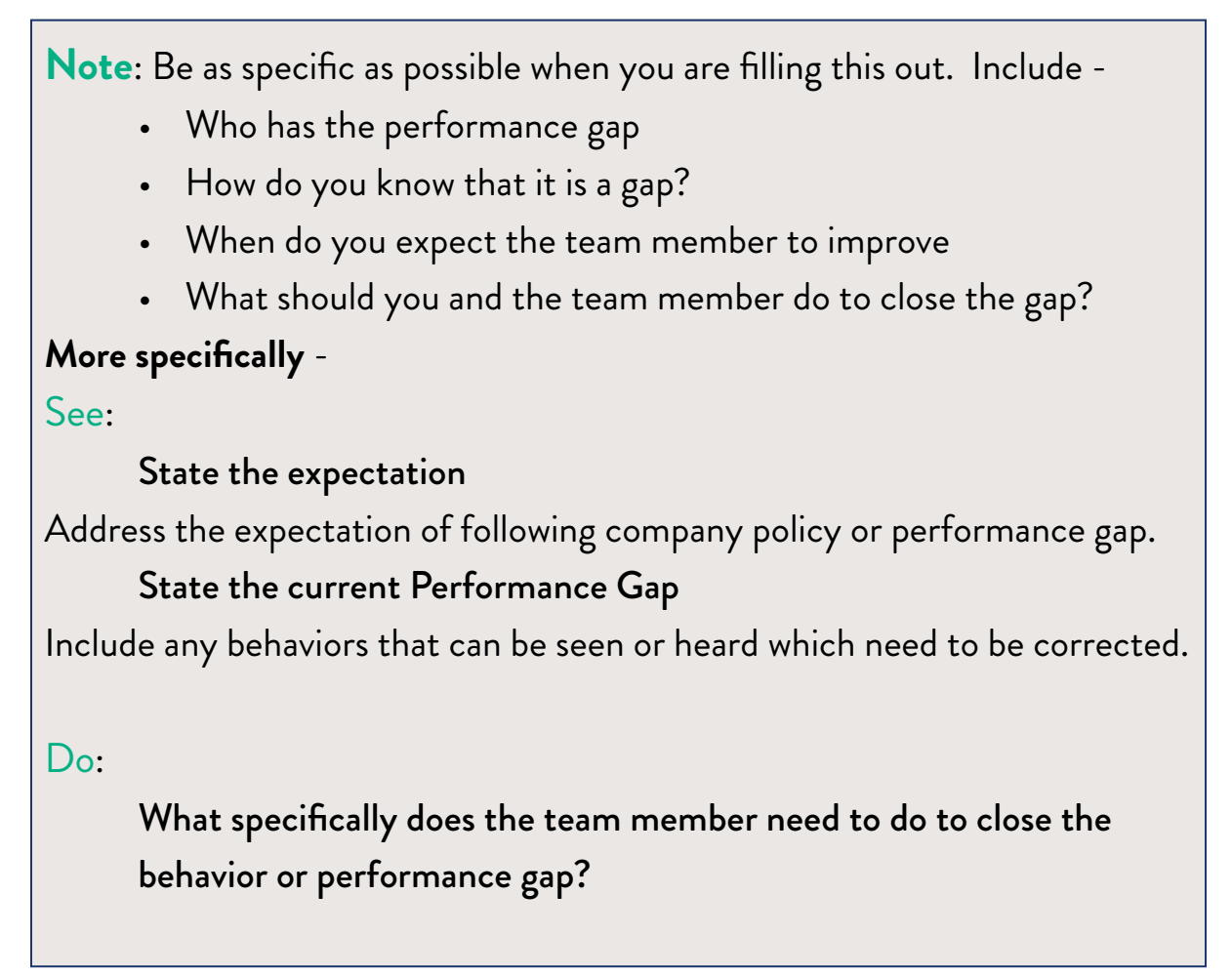

Include the action steps you and the team member discussed in your conversation. Be specific.

#### **Review:**

**Expected date the behavior or performance gap should be met.** Decide together when the action steps should be completed and both of you will review how performance is trending. Typically a few days is enough.

# What specifically will leadership do to help the team member close the performance gap?

Make sure to include action steps that you will use to help your team member